## HOW TO USE THE BLACKBOARD SUPPORT CENTER

The Blackboard Support Center is where you can get help and find answers to your questions about Blackboard 24/7. Once you have logged into Blackboard, you will see the Blackboard Support button on the top frame.

Hovering over the Blackboard Support button and clicking on "**Blackboard Support**" launches the Support Center dashboard which appears as an overlay on the page.

| UTRio Grande Valley                                                                                                    | Blackboard Support ?                                                                                                    |
|----------------------------------------------------------------------------------------------------|----------------------------------------------------------------------------------------------------|
| Cettore of the topics below   Cetting Started   Set one of the topics below   Cetting Started   Set one of the topics below   Cetting Started   Set one of the topics below   Cetting Started   Set one of the topics below   Cetting Started   Set one of the topics below   Cetting Started   Set one of the topics below   Cetting Started   Set one of the topics below   Set one of the topics below   Set one of the topics below   Set one of the topics   Set one of the topics below   Set one of the topics   Set one of the topics   Set one of the topics   Set one of the topics   Set one of the topics | You can use this search bar to look<br>up specific help items or you can<br>click on a topic listed below.<br>Based on where you are in<br>Blackboard, the most relevant help<br>topic will be highlighted.<br>If you want to jump to a different<br>topic, you can use these tiles to<br>make your selection.<br>More specific topics can be selected<br>here. |
| Suggested Help for "Use Discussions"   Match a video about discussions   Couldn't find your answer? We can help you personally, how would you like to contact us?   Email/Ticket   Call   Chat   Chat   Powered by EesySoft                                                                                                    | Here, you will see related help<br>items. These items include articles,<br>videos, and hints.<br>If you still need further assistance,<br>you can contact Blackboard support<br>directly by choosing one of the<br>available contact options and<br>entering the required info.                                                                                 |

Brownsville Campus

Edinburg Campus

Office: Casa Bella 613 Phone: 956-882-6792 Fax: 956-882-6751 Office: Education Complex (EDCC) 2.202 Phone: 956-665-2979 Fax: 956-665-5276 The University of Texas RioGrande Valley

Center for Online Learning & Teaching Technology

utrgv.edu/coltthelp | utrgv.edu/online